## <u>1.アカウント作成</u>

| ※学内のパソコン又は学内無線LANに接続したパソコ                                                                                                    | ン等で行ってください。                                                                                                    |
|----------------------------------------------------------------------------------------------------|----------------------------------------------------------------------------------------------------|
| ①学内LAN接続のパソコン等でMaruzen eBook Libraryのトップ                                                                                                    | プページにアクセスします。                                                                                                    |
| 1 1 10 10 北海道教育大学附属网社 + · · · · · · · · · · · · · · · · · ·                                                                                                    | - 0 ×                                                                                                    |
| ← → Ŭ ⋒ https://s-opac.sap.hokkyodai.acjp/library/                                                                                                    |                                                                                                    |
| hue 交<br>Holdaido University of Education Library                                                                                                    | 温度を消去して終了。今日                                                                                                    |
| A.機能     Jointhi     Made     回路路     石見/(話     JC// JU(気)       キーワード検索     Q     カテゴリ検索     詳細検索                                                                                                    | ブックマーク一覧 ログイン English ヘルプ 名 ダストさん<br>マイライブラリ                                                                                                    |
| 探す・調べる<br>■ <u>OPAC</u> (本学所蔵焼 ■データベース ■ 新聞・维捷記事<br>⇒ CiQUi Articles → コミダス度や斑(読売新聞)【学内画 ■ <u>単ス単時</u><br>Manuzen eBook Library                                                                                                    | 施設予約システム<br><u> 施設予約ログイン</u>                                                                                                    |
| <ul> <li>■ 電子ジャーブルリス * ジャパンナレッジ</li> <li>ト</li> <li>ト</li> <li>B 電子ジャーブルリス * ジャパンナレッジ</li> <li>ト</li> <li>B 電子ジャーブルリス * ジャパンナレッジ</li> <li>A 国際加ビジュアル(朝日新御)(学内裏</li> <li>* Springerting *</li> <li>* ERIC</li> <li>* 1/10 当年前一個(報告)</li> <li>* 1/20 当年(1000)</li> <li>* 1/20 当年(1000)</li></ul> | 対 影 者:<br>本学所属の教職員・学生<br>接続方法:<br>本学大学教育情報システムのユーザーIDとパスワード<br>でログインしてください。<br>使用方法:<br>(1)当日の予約情報を確認する場合<br>施設予約トップ画面の「予約情報現会(当日)」                                                                                                    |
| 重要なお知らせ<br>新型コロナウイルスによる感染拡大防止のため、当面の間、附属図書館全館(札幌館・旭川館・釧路館・固館館・岩見沢館)にて、<br>学外者の利用を利限させていただきます。<br>利用再開の折には、ホームページにてお知らせします。<br>ご理解とご協力のほど、よろしくお願いいたします。                                                                                                    | <ul> <li>(2) 一通照の予約1度を確認する場合<br/>施設予約1トップ画面の「予約情報現金」を選択す<br/>ると表示されます。</li> <li>(3) 特定の日代の予約情報の機能する場合<br/>施設予約1トップ画面の「空き施設検索」を選択し、<br/>日付と結構率を入力の上「空き施設検索」を選択<br/>すると表示されます。</li> <li>(4) 施設等の予約申請を行う場合<br/>予約情報研会面面で施設名を<br/>選択すると、「予約処理」入力」画面で施設名を<br/>選択すると、「予約処理」入力」画面で施設名を</li> </ul> |
| お知らせ(News)                                                                                                    | さいしい Fromma CADE C Firshman y Gira<br>道沢してください。                                                                                                    |

②トップページ右上にある「アカウント」をクリックします。

| 🖬 🖅 🚺 Maruzen eBook Library 🗙                                                |                                                                                                    |                                             | 1                      | - 0          | ×  |
|------------------------------------------------------------------------------|----------------------------------------------------------------------------------------------------|---------------------------------------------|------------------------|--------------|----|
| $\leftarrow$ $\rightarrow$ O $\widehat{\mathbf{w}}$ $\mathbb{A}$ https://eli | b.maruzen.co.jp/elib/html/Top?29                                                                                                    | □ ☆                                         | z∕≡                    | h e          | ş  |
| Book<br>Library Maruzen eBook L                                              | ibraryは、学術書籍に特化した機関向け電子書籍配信サービスです。                                                                                                    | LIE 交北海道教育大学时,<br>Heakado University of Edu | 属図書館<br>cation Library | ご利用案<br>アカウン |    |
| > お知らせ                                                                       |                                                                                                    |                                             |                        |              | -  |
| <ul> <li>              あなたの閲覧履歴<br/>閲覧履歴はありません。      </li> </ul>             | ) すべてのタイトルから検索 ○ 構読契約しているタイトルから検索 ( <mark>■ <u>期読契約タイトルー項</u>)<br/>書名 &gt; <b>検索</b></mark>                                                                                                    | 書名五十音順(第                                    | <b>桿/項)</b>            | ~ <b>1</b>   | M) |
|                                                                              | <ul> <li>◆ 総記</li> <li>         ・ 対立軸でみる公共政策入門         ・ はしめようビックコミュニケーション 一切きあう数至ヘー [スマホ・ほ上]         ・ 太づくりこれだけは 一編集・デザイン・校正・DTP組版のノウノ/ウ集一新版 (本の未来を考える=出版メディア/びレ no.37)         ・ 環連登着作者法 音45         ・ 露回の読む         ・ 露回の読者         ・ 頭のの読者         ・ 第四ののでの         ・ 第四ののでの         ・ 第回の         ・ 第回の         ・ 第回の         ・ 第回の         ・ 第回の         ・ 第回の         ・ 第回の         ・ 第回の         ・ 第回の         ・ 第回の         ・ 第回の         ・注意の         ・ 第回の         ・読む         ・ 第回の         ・読む         ・「第回の         ・「第回の         ・「第回の         ・「第回の         ・「第回の         ・「第回の         ・」         ・ 第回の         ・「第回の         ・「第回の         ・「第回の         ・」         ・ 「第回の         ・「第回の         ・」         ・ 「第回の         ・「第回の         ・」         ・ 「第回の         ・「第回の         ・」         ・         ・</li></ul> |                                             | ► 5                    | ·べて表示        |    |
|                                                                              | <ul> <li>□ 人文科学</li> <li>● 意味の文法 (早編田大学学術叢書 055).</li> <li>● 絵でわかる韓国語のオノマトペー表現が広がる最声音・頻繁語</li> <li>● 茶舗で読むが開ませた日本の文化と歴史</li> </ul>                                                                                                    |                                             |                        |              |    |

| 🖷 🖅 🕅 ユーザ認証アカウントの登組 🗙                                                         | + ~                             |                                                                                                   |                                                                   |                           | -3 - | ٥   | × |
|-------------------------------------------------------------------------------|---------------------------------|---------------------------------------------------------------------------------------------------|-------------------------------------------------------------------|---------------------------|------|-----|---|
| $\leftarrow$ $\rightarrow$ $\circlearrowright$ $\textcircled{a}$ https://elib | b.maruzen.co.jp/elib/html/AddAc | count?30&dest-uri=%252Fhtml%252FTop                                                               | □ <b>☆</b>                                                        | 5/≡                       | h    | ß   |   |
| Library Maruzen eBook Lib                                                     | braryは、学術書籍に特化した機関              | 向け電子書籍配信サービスです。                                                                                   | hue大学北海道教育大学                                                      | 附属回書館<br>Stuation Library | ंदम  | 用案内 |   |
|                                                                               | ユーザ認証アカウントの登録                   | /更新                                                                                               | u Manul Manul Manul Manul Manul Manul Manul Manul                 |                           |      |     |   |
|                                                                               | > ユーザ認証アカウントの登                  | 绿                                                                                                 | 大学から付与されている                                                       |                           |      |     |   |
|                                                                               | 認証ID (メールアドレス) :                | c*****xx@stu.hokkyodai.ac.jp                                                                      | メールアドレスを入力                                                        |                           |      |     |   |
|                                                                               | 認証ID(メールアドレス)確認:                | c****xx@stu.hokkyodai.ac.jp                                                                       |                                                                   |                           |      |     |   |
|                                                                               | お名前:                            | 教育太郎                                                                                              |                                                                   |                           |      |     |   |
|                                                                               |                                 | アカウント登録前に,下記の利用規約をお読みく                                                                            | ださい。                                                              |                           |      |     |   |
|                                                                               |                                 | 「Maruzen eBook Library」(以下、「本サービス<br>お客様が安心して「Maruzen eBook Library」をご<br>関する基本方針)を定め個人情報保護に取り組んで | 」)を運営する丸善雄松堂株式会社(以下、「当社」)は、<br>利用頂けるよう、プライバシーポリシー(個人情報保護に<br>います。 | -                         |      |     |   |
|                                                                               |                                 | 1.個人情報の利用目的について<br>当社は、以下の目的で利用するために、お客様の同<br>・お客様のローザー認証アカウント登録により、本<br>・お客様からのお問い合わせ及び相談に対応し、お  | 意のもと、個人情報を収集させていただきます。<br>サービスの利用機能を提供するため<br>客様の利便性を向上させるため      |                           |      |     |   |
|                                                                               |                                 | 2.収集する個人情報について                                                                                    | 1. K. 1                                                           | ~                         |      |     |   |
|                                                                               | <b>(</b>                        | 利用規約に同意して次へ                                                                                       |                                                                   |                           |      |     |   |

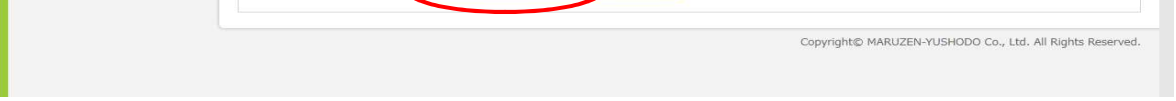

④確認画面が開くので、メールアドレス・氏名を確認して「登録」をクリックしてください。

⑤Maruzen eBook Libraryからメールが届きます。届いたメールに従って、認証パスワードを登録してください。

## <u>2.学外からMaruzen eBook Libraryを利用する。</u>

 ①学外のネットワークを利用してMaruzen eBook Libraryにアクセスします。
 ②認証ID、認証パスワードを入力する画面が開きますので、登録した認証ID(メールアドレス)、認証パスワードを入力して、「認証する」を クリックしてください。

③Maruzen eBook Libraryのトップページが開きます。

※登録したアカウントの有効期限は、登録日から90日間です。有効期限を過ぎた場合は、再度アカウント作成から行ってください。

③メールアドレス(大学から付与されているアドレス)と氏名を入力して、「利用規約に同意して次へ」をクリックします。